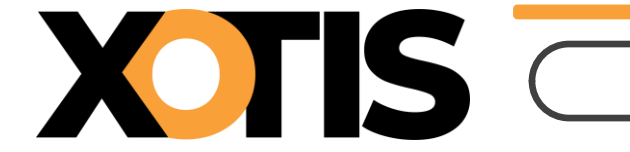

17/01/2025

Durée de la procédure : **5 min** 

# Auteurs 2025

**PARTIE 1** : Les évolutions de l'IRCEC

Section 1 : Domaine dramatique

**Section 2** : Domaine non dramatique

Section 3 : Si vous n'êtes pas redevable auprès de l'IRCEC

**PARTIE 2** : Mise en place dans Studio

Section 1 : Fiche auteur

**Section 2 : Saisie des décomptes** 

**Section 3** : Les emplois d'auteur

Section 4 : La déclaration à l'IRCEC

La déclaration des auteurs à l'IRCEC évolue, entrainant des modifications dans Studio.

# PARTIE 1 : Les évolutions de l'IRCEC

L'IRCEC a étendu les deux domaines pour lesquels le producteur précompte les cotisations. Les domaines sont désormais :

- Domaine dramatique
- Domaine non dramatique

## **Domaine dramatique**

Le domaine dramatique concerne la fiction, l'animation, la captation et le spectacle vivant.

Le producteur précompte :

- Une cotisation RAAP à hauteur de 4 % (3 % à la charge de l'auteur et 1 % à la charge du diffuseur). Cette cotisation n'est pas due si l'auteur perçoit une retraite RAAP ou s'il a atteint 67 ans.
- Une cotisation RACD à hauteur de 8 % (6 % à la charge de l'auteur et 2 % à la charge du diffuseur) <u>OU</u> de 2% (1,50% à la charge de l'auteur et 0,5% à la charge du diffuseur) si l'auteur perçoit une retraite RACD ou s'il atteint le plafond de 120000 points au RACD.

Si la cotisation RACD n'est pas précomptée, il n'y a pas lieu de précompter la cotisation

#### RAAP.

### Les emplois d'auteur

Une liste d'emplois d'auteur du domaine « Dramatique » nous a été fournie par l'IRCEC *Veuillez vous référer au tableau présenté à la page 9 pour plus de détails.* 

- Une cotisation RAAP à hauteur de 4 % (3 % à la charge de l'auteur et 1 % à la charge du diffuseur). Cette cotisation n'est pas due si l'auteur perçoit une retraite RAAP ou s'il a atteint 67 ans.
- Une cotisation RACD à hauteur de 8 % (6 % à la charge de l'auteur et 2 % à la charge du diffuseur) <u>OU</u> de 2% (1,50% à la charge de l'auteur et 0,5% à la charge du diffuseur) si l'auteur perçoit une retraite RACD ou s'il atteint le plafond de 120000 points au RACD.

Si la cotisation RACD n'est pas précomptée, il n'y a pas lieu de précompter la cotisation RAAP.

### Les emplois d'auteur

Une liste d'emplois d'auteur du domaine « Dramatique » nous a été fournie par l'IRCEC (voir page 9).

### Domaine non dramatique

Le domaine non dramatique concerne le documentaire, les émissions de flux et les autres domaines.

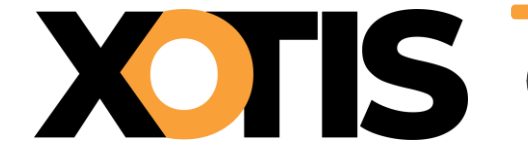

Malheureusement l'IRCEC n'a pas été en mesure de nous donner un détail de ce qu'englobe les « autres domaines ». En cas de doute, nous vous conseillons de prendre contact avec l'IRCEC au 01.80.50.18.88.

Le producteur précompte :

Une cotisation RAAP à hauteur de 8 % (6 % à la charge de l'auteur et 2 % à la charge du diffuseur) sauf si l'auteur perçoit une retraite au RAAP ou s'il a atteint 67 ans.

Si l'auteur atteste que son assiette sociale de l'année N+1 sera inférieure au seuil d'affiliation au RAAP de l'année N+1, dans ce cas il n'y a ni précompte ni prise en charge partielle de la cotisation RAAP par le producteur audiovisuel (télécharger l'attestation de non-précompte).

#### Les emplois d'auteur

Une liste d'emplois d'auteur du domaine « Non dramatique » nous a été fournie par l'IRCEC (voir page 10).

#### Si vous n'êtes pas redevable auprès de l'IRCEC

Vous ne cotisez donc pas au RAAP ni au RACD, vous n'êtes pas obligé de suivre la nomenclature des emplois et vous pouvez toujours continuer à utiliser l'emploi « AUTEUR » codifié en A1 (code CNC).

# Partie 2 : Mise en place dans Studio

#### Fiche auteur

Nous avons inséré la liste des fonctions remise par l'IRCEC dans nos bases emplois. Pour 2023, nous vous demandons de créer de nouvelles fiches pour vos auteurs et de sélectionner une des fonctions nouvellement créées. Cela permettra de conserver les éléments des déclarations antérieures à 2023 et de pouvoir générer, à partir de 2023, les nouvelles déclarations.

### Nouvelle fiche (studio)

Vous pouvez dupliquer les renseignements de la fiche déjà existante.

Au menu de Studio cliquez sur « *Paramétrage* » puis sur « *Salariés* ». Sélectionnez l'auteur

dont vous souhaitez dupliquer la fiche, cliquez sur le bouton et outile puis sur l'onglet « *Duplication* » et enfin cliquez sur le bouton « *Duplication Salarié* ».

Indiquez le nouveau code salarié et cliquez sur le bouton valider

| Valider Fer                                                        | rmer |
|--------------------------------------------------------------------|------|
| Vous allez dupliquer la fiche de ce salarié en lui donnant le code |      |
| vous allez dupliquer la fiche de ce salarie en lui donnant le code |      |
| Nouveau Code                                                       |      |
|                                                                    |      |
|                                                                    |      |
|                                                                    |      |

À la question « *Confirmez-vous ce traitement* », cliquez sur **OUI**. Vous serez automatiquement positionné sur la nouvelle fiche.

Cliquez sur le bouton puis sur l'onglet « *Identité* ». Effacez l'emploi (« *Emploi* »), cliquez sur la loupe () à côté de la rubrique « *Code emploi AEM* » et sélectionnez le nouvel emploi. Assurez-vous que cet emploi corresponde bien au domaine dont vous dépendez. Eventuellement, vérifiez le groupe et le mode de règlement (onglet « *Banque* »).

| •          | Fichier  | Q            | ÎÎ       | <u> </u> | Saisie       | Réédit  | tion 📇          |         |             |               |                 | 8          |
|------------|----------|--------------|----------|----------|--------------|---------|-----------------|---------|-------------|---------------|-----------------|------------|
| Nouveau    | salariés | Contrôle S   | upprimer | Histori  | ques bulleti | n et Ou | utils Imprimer  | Adresse |             |               |                 | Fermer     |
|            | ••       | Code salarie | é A001B) | s        | Code emploi  | A1      | Code emploi AEM | AUTE10  | Q           | Année 2023 -+ | $(\mathcal{D})$ | Evénements |
| Identité   |          | Civilité     | Mr       | -        | Nom          | DUPONT  |                 |         | Prenom JEAN |               |                 | Taux PAS   |
|            |          | Emploi       | AUTEL    | IR REAL  | ISATEUR      |         | Groupe          | R       | Q Auteur    |               |                 |            |
| Renseignei | ments    |              |          |          |              |         |                 |         |             |               |                 |            |

Si vous ne trouvez pas la fonction d'auteur souhaitée, vous pouvez avoir recours à l'emploi « AUTEUR » toutefois le programme ne sera pas en mesure de déterminer automatiquement de quel domaine l'auteur relève. *Si vous avez un doute, nous vous conseillons de vous renseigner auprès de l'IRCEC au 01.80.50.18.88.* 

Cliquez sur le bouton **Fermer** et à la question « *La fiche salarié a été modifiée, validez-vous ces modifications ?* », cliquez sur **OUI**.

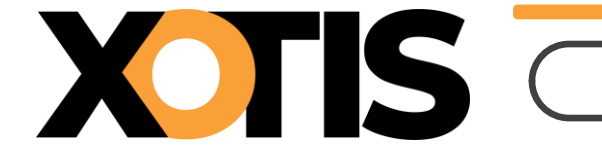

#### Nouvel emploi (studio plus)

Vous pouvez créer un nouvel emploi à partir de la fiche déjà existante.

Au menu de Studio cliquez sur « *Paramétrage* » puis sur « *Salariés* ». Sélectionnez l'auteur

pour lequel vous souhaitez créer un nouvel emploi et cliquez sur le bouton Nouveau. La fenêtre suivante s'affichera :

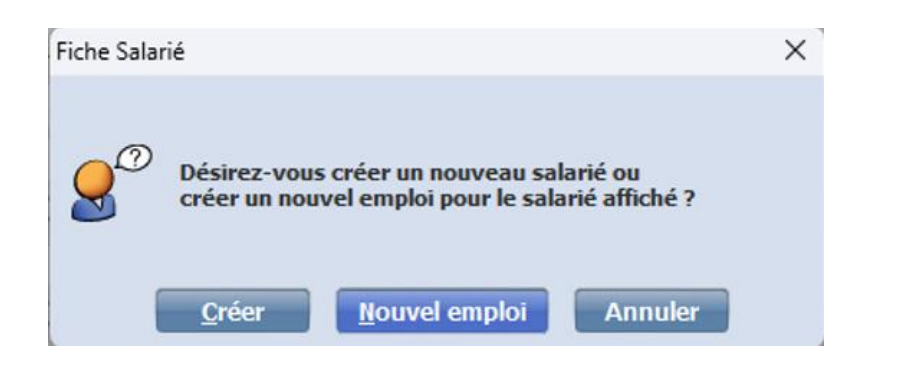

Cliquez sur Mouvel emploi. Indiquez le nouveau code salarié et cliquez sur le bouton

| S Fiche Salarié |                           |                                   |                                                                                            |                                       |                         |                               |                | _               |        |
|-----------------|---------------------------|-----------------------------------|--------------------------------------------------------------------------------------------|---------------------------------------|-------------------------|-------------------------------|----------------|-----------------|--------|
|                 |                           |                                   |                                                                                            |                                       |                         |                               |                | <b>V</b> alider | Fermer |
| Code<br>Code    | e salarié A1001<br>ité Mr | Code emploi                       | A1 Code e                                                                                  | mploi AEM 🛛                           | AUTE01                  | Q<br>Prénom JEAN              | Année 2023 — 🕇 |                 |        |
| Empl            | loi AUTEUR                |                                   |                                                                                            | Groupe                                | R                       | Q Auteur                      |                |                 |        |
|                 | Attentio                  | n : vous ne pou<br>salarié, ou po | Code CLa<br>Nouveau Code [<br>Avec reprise des<br>vez pas utiliser cu<br>ur créer un autre | cumuls<br>ette procédu<br>emploi pour | ]<br>ure pour<br>un aut | r créer un nouv<br>re salarié | eau            |                 |        |
|                 |                           |                                   |                                                                                            |                                       |                         |                               |                |                 |        |

Cliquez sur la loupe () à côté de la rubrique « *Code emploi AEM* » et sélectionnez le nouvel emploi. Assurez-vous que cet emploi corresponde bien au domaine dont vous dépendez. Eventuellement, vérifiez le groupe et le mode de règlement (onglet « *Banque* »).

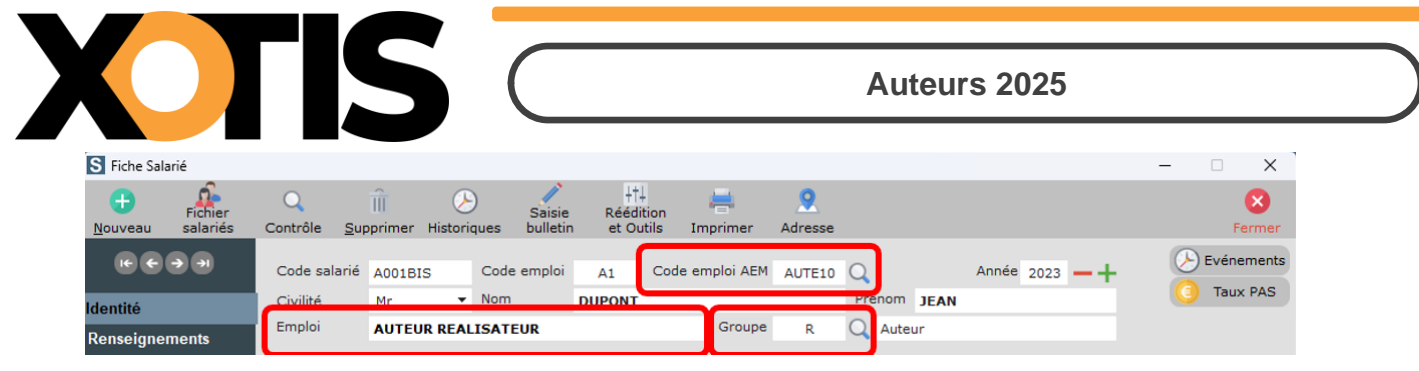

Si vous ne trouvez pas la fonction d'auteur souhaitée, vous pouvez avoir recours à l'emploi « AUTEUR » toutefois le programme ne sera pas en mesure de déterminer automatiquement de quel domaine l'auteur relève. *Si vous avez un doute, nous vous conseillons de vous renseigner auprès de l'IRCEC au 01.80.50.18.88.* 

Cliquez sur le bouton et à la question « *La fiche salarié a été modifiée, validezvous ces modifications ?* », cliquez sur **OUI**.

### Ancienne fiche

Entrez dans l'ancienne fiche, cliquez sur l'onglet « *Période* » et cocher la rubrique « *Départ* 

*définitif* ». Cliquez sur le bouton **Fermer** et à la question « *La fiche salarié a été modifiée, validez-vous ces modifications ?* » cliquez sur **OUI**.

#### Saisie des décomptes

Pour les auteurs qui potentiellement peuvent être assujettis à la RAAP et/ou RACD (groupes **R** « *Auteurs* » et **b** « *Auteur sans cotisations à la source* »), dans la fenêtre de calcul du décompte un champ « *Domaine* » a été ajouté. En fonction de votre choix, les éléments concernant la retraite seront préremplis.

<u>A noter :</u> si l'emploi n'appartient qu'à un seul domaine celui-ci sera déjà sélectionné, vous n'aurez plus qu'à valider.

|                                                                                                    |                                                                                                    |                                                                                                    |                                                                                                    |                                                                                                    | _                                                                                       |
|----------------------------------------------------------------------------------------------------|----------------------------------------------------------------------------------------------------|----------------------------------------------------------------------------------------------------|----------------------------------------------------------------------------------------------------|----------------------------------------------------------------------------------------------------|-----------------------------------------------------------------------------------------|
| TEST 2023                                                                                                    | /TESTS AUTEUR/TEST PRODUCTIONS I                                                                                                    | DE LA MER NKA/5911C                                                                                             |                                                                                                    | -                                                                                                    | - 0 X                                                                                   |
| hier (                                                                                                    | Qutils C <u>a</u> lcul Automatique F                                                                                                    | Rupture périodes Calcul des pla                                                                                 | afonds supplémentaires                                                                                                    |                                                                                                    |                                                                                         |
| t période                                                                                                    | 01/02/2023 31 Fin 28/02/2023 3                                                                                                    | 1 Payé le 28/02/2023 31                                                                                         | Section                                                                                                    | Q Stat                                                                                                    | Q                                                                                       |
|                                                                                                    | A11 Q O Périod                                                                                                    | dicité de versement mensuelle                                                                                   | ▼ Budget                                                                                                    | Q Vent                                                                                                    | Q                                                                                       |
|                                                                                                    | DUPONT                                                                                                    | ALAIN                                                                                                    | PASX                                                                                                    |                                                                                                    |                                                                                         |
| oi                                                                                                    | AUTEUR DE BIBLE GRAPHIQUE                                                                                                    | Gr R Auteur                                                                                                    |                                                                                                    | Autres Zones                                                                                                    | Congés                                                                                  |
| s) détail                                                                                                    |                                                                                                    |                                                                                                    |                                                                                                    | Salaire Divers                                                                                                    | Zones Param.                                                                            |
|                                                                                                    |                                                                                                    |                                                                                                    | 23                                                                                                    |                                                                                                    |                                                                                         |
| age                                                                                                    |                                                                                                    |                                                                                                    | and the second second sec |                                                                                                    | 001                                                                                     |
| age                                                                                                    |                                                                                                    |                                                                                                    | 1                                                                                                    | Chrono                                                                                                    | 001                                                                                     |
| age<br>ntrat                                                                                                    | 0001 🔍 🗹 Début contrat 🗌 E                                                                                                    | n cours 📄 Rectificatif 🛄 Fin                                                                                    | de contrat 🗌 Départ définit                                                                                                    | if                                                                                                    | 001                                                                                     |
| age<br>ntrat<br>contrat                                                                                          | 0001 Q Début contrat E                                                                                                    | n cours Rectificatif Fin                                                                                        | de contrat 🗌 Départ définit                                                                                                    | if<br>31<br>O Tarife 35                                                                                                    | heures                                                                                  |
| age<br>intrat<br>contrat<br>aine                                                                                 | 0001 Q Début contrat E E<br>CDD • Duree contrat > 3 mois<br>Dramatique (Fiction/Animation/Ca                                                                                                    | n cours Rectificatif Fin                                                                                        | de contrat Départ définit                                                                                                    | if<br>31<br>Q Tarifs 35                                                                                                    | heures                                                                                  |
| age<br>ntrat<br>contrat<br>aine                                                                                  | 0001 Q Debut contrat E E                                                                                                    | n cours Rectificatif Fin                                                                                        | de contrat Départ définit<br>Fin<br>Pénibilité<br>E S                                                                                                    | if<br>31<br>Q Tarifs 35<br>Réglement                                                                                                    | heures<br>Virement                                                                      |
| age<br>Intrat<br>contrat<br>aine                                                                                 | 0001 Q Debut contrat E E                                                                                                    | n cours Rectificatif Fin                                                                                        | de contrat Départ définit<br>Fin<br>Pénibilité<br>E S                                                                                                    | if<br>31 Q Tarifs 35<br>Réglement<br>Horaire                                                                                                    | heures<br>Virement Virement                                                             |
| age<br>ntrat<br>contrat<br>aine<br>té partiel                                                                    | 0001 Q Début contrat E E<br>CDD Duree contrat > 3 mois<br>Dramatique (Fiction/Animation/Ca                                                                                                    | n cours Rectificatif Fin<br>Ueout<br>ptation/Spectacle Vivant) •                                                | de contrat Départ définit<br>Fin<br>Ot et<br>Pénibilité<br>$\leftarrow < >$<br>31 au                                                                                                    | Tarifs 35<br>Réglement<br>Horaire                                                                                                    | heures<br>Virement • •                                                                  |
| age<br>intrat<br>contrat<br>aine<br>té partiel<br>dule <i>P</i>                                                  | 0001 Q Début contrat E E<br>CDD Duree contrat > 3 mois<br>Dramatique (Fiction/Animation/Ca<br>le Société du 31 au<br>Libellé                                                                                                    | n cours Rectificatif Fin<br>Dedut<br>ptation/Spectacle Vivant) ▼<br>31 Salarié du<br>Pombre<br>ou Taux          | de contrat Départ définit<br>Fin<br>Ot et<br>Pénibilité<br>C C C<br>T au<br>Heures Section                                                                                                    | Tarifs 35<br>Réglement<br>Horaire<br>Jour / Cachet<br>Budd S Sem. 5 jours                                                                                                    | heures<br>Virement ▼ ♪<br>0,00000<br>0,000                                              |
| age<br>Intrat<br>contrat<br>aine<br>té partiel<br>dule P                                                         | 0001 Q Début contrat E<br>CDD Duree contrat > 3 mois<br>Dramatique (Fiction/Animation/Ca<br>le Société du 31 au<br>Libellé                                                                                                    | n cours Rectificatif Fin<br>Uedut<br>ptation/Spectacle Vivant) •<br>31 Salarié du<br>Pombre<br>ou<br>Base Taux  | de contrat Départ définit<br>Fin<br>Pénibilité<br>C C C<br>31 au<br>Heures<br>Payées Section                                                                                                    | 31<br>31<br>31<br>31<br>31<br>31<br>31<br>30<br>31<br>30<br>31<br>30<br>30<br>30<br>30<br>30<br>30<br>30<br>30<br>30<br>30                                                                                                    | beures<br>Virement ▼<br>0,00000<br>0,000<br>0,000<br>0,000<br>0,000                     |
| age<br>intrat<br>contrat<br>aine<br>té partiel<br>dule P                                                         | 0001 Q Début contrat E<br>CDD Duree contrat > 3 mois<br>Dramatique (Fiction/Animation/Ca<br>le Société du 31 au<br>Libellé<br>uteur totalisant 120000 points                                                                                                    | n cours: Rectificatif Fin<br>Uedut<br>ptation/Spectacle Vivant)<br>Salarié du<br>Nombre<br>Base<br>Taux         | de contrat Départ définit<br>Fin<br>Pénibilité<br>C C C<br>31 au<br>Heures<br>Payées Section                                                                                                    | 31<br>31<br>31<br>31<br>31<br>31<br>31<br>31<br>30<br>31<br>30<br>31<br>30<br>31<br>30<br>30<br>30<br>30<br>30<br>30<br>30<br>30<br>30<br>30                                                                                                    | beures<br>Virement ▼<br>0,00000<br>0,000<br>0,000<br>0,000<br>0,000<br>0,000            |
| age<br>Intrat<br>contrat<br>aine<br>té partiel<br>dule P<br>1700 A<br>1701 A                                     | 0001 Q Pébut contrat E<br>CDD • Duree contrat > 3 mois<br>Dramatique (Fiction/Animation/Ca<br>le Société du 31 au<br>Libellé<br>uteur totalisant 120000 points<br>ctive retraite documentaire                                                                                 | n cours Rectificatif Fin<br>Uebut<br>ptation/Spectacle Vivant)<br>31 Salarié du<br>Nombre<br>ou<br>Base<br>Taux | de contrat Départ définit<br>Fin<br>Pénibilité<br>C C C<br>31 au<br>Heures<br>Payées Section                                                                                                    | 31<br>31<br>31<br>31<br>31<br>31<br>31<br>30<br>31<br>30<br>31<br>30<br>31<br>30<br>31<br>30<br>31<br>30<br>31<br>30<br>31<br>30<br>31<br>30<br>31<br>30<br>31<br>30<br>31<br>30<br>31<br>30<br>31<br>30<br>31<br>30<br>31<br>30<br>31<br>30<br>31<br>30<br>31<br>30<br>31<br>30<br>31<br>31<br>31<br>31<br>31<br>31<br>31<br>31<br>31<br>31 | beures<br>Virement ▼<br>0,00000<br>0,000<br>0,000<br>0,000<br>0,000<br>0,000<br>0,000   |
| age<br>Intrat<br>contrat<br>aine<br>té partiel<br>dule P<br>2700 A<br>4701 A<br>8801 A                           | 0001 Q Pébut contrat E<br>CDD Duree contrat > 3 mois<br>Dramatique (Fiction/Animation/Ca<br>le Société du 31 au<br>Libellé<br>uteur totalisant 120000 points<br>ctive retraite documentaire<br>nnule Retraite Auteur                                                          | n cours Rectificatif Fin<br>Uebut<br>ptation/Spectacle Vivant)<br>31 Salarié du<br>Nombre<br>ou<br>Base<br>Taux | de contrat Départ définit<br>Fin<br>Pénibilité<br>C C C<br>31 au<br>Heures<br>Payées Section                                                                                                    | 31<br>31<br>31<br>31<br>31<br>31<br>31<br>31<br>31<br>31                                                                                                    | beures<br>Virement ▼<br>0,00000<br>0,000<br>0,000<br>0,000<br>0,000<br>0,000<br>0,000   |
| age<br>ontrat<br>contrat<br>aine<br>té partiel<br>dule<br>7700 A<br>7701 A<br>801 A<br>9900 C                    | 0001 Q Pébut contrat E<br>CDD Duree contrat > 3 mois<br>Dramatique (Fiction/Animation/Ca<br>le Société du 31 au<br>Libellé<br>uteur totalisant 120000 points<br>ctive retraite documentaire<br>nnule Retraite Auteur<br>cotise Maison des Artistes<br>vance                   | n cours Rectificatif Fin                                                                                        | de contrat Départ définit<br>Fin<br>Pénibilité<br>C C C<br>31 au<br>Heures<br>Payées Section                                                                                                    | 31<br>31<br>31<br>31<br>31<br>31<br>31<br>31<br>31<br>31                                                                                                    | beures<br>Virement ▼<br>0,00000<br>0,000<br>0,000<br>0,000<br>0,000<br>0,000<br>0,000   |
| ge<br>htrat<br>sontrat<br>hine<br>dule P<br>700 A<br>701 A<br>801 A<br>900 C<br>100 A                            | 0001 Q Pébut contrat E<br>CDD Duree contrat > 3 mois<br>Dramatique (Fiction/Animation/Ca<br>le Société du 31 au<br>Libellé<br>uteur totalisant 120000 points<br>ctive retraite documentaire<br>nnule Retraite Auteur<br>cotise Maison des Artistes<br>vance<br>N C            | n cours Rectificatif Fin                                                                                        | de contrat Départ définit<br>Fin<br>Pénibilité<br>C C C<br>31 au<br>Heures<br>Payées Section                                                                                                    | 31<br>31<br>31<br>31<br>31<br>31<br>31<br>31<br>30<br>31<br>30<br>31<br>30<br>31<br>30<br>30<br>30<br>31<br>30<br>30<br>30<br>30<br>30<br>30<br>30<br>30<br>30<br>30                                                                                                    | bures<br>Virement ▼<br>0,00000<br>0,000<br>0,000<br>0,000<br>0,000<br>0,000<br>100,0000 |
| age<br>intrat<br>contrat<br>aine<br>té partiel<br>dule<br>7700 A<br>7701 A<br>801 A<br>900 C<br>1100 A<br>1101 E | 0001 Q Pébut contrat E<br>CDD Duree contrat > 3 mois<br>Dramatique (Fiction/Animation/Ca<br>le Société du 31 au<br>Libellé<br>uteur totalisant 120000 points<br>ctive retraite documentaire<br>nnule Retraite Auteur<br>cotise Maison des Artistes<br>vance<br>N C<br>chéance | n cours Rectificatif Fin                                                                                        | de contrat Départ définit<br>Fin<br>Pénibilité<br>C C C<br>31 au<br>Heures<br>Payées Section                                                                                                    | 31<br>31<br>31<br>31<br>31<br>31<br>31<br>31<br>31<br>31                                                                                                    | bures<br>Virement ▼<br>0,00000<br>0,000<br>0,000<br>0,000<br>0,000<br>0,000<br>100,0000 |

Ce nouveau champ comporte un menu déroulant avec 3 choix, pour y accéder, cliquez sur le triangle qui pointe vers le bas.

| Domaine | Dramatique (Fiction/Animation/Captation/Spectacle Vivant)     | -  |
|---------|---------------------------------------------------------------|----|
|         | Dramatique (Fiction/Animation/Captation/Spectacle Vivant)     |    |
|         | Non dramatique (Documentaire/Emission de flux/Autres domaines | s) |
|         | Cet(te) auteur(trice) n'est pas concerné(e)                   |    |

Si le domaine « *Non dramatique* » est sélectionné, le module **229701** « *Active retraite documentaire* » sera valorisé à **1** et seule la retraite RAAP sera calculée.

Si le domaine « *Cet(te) auteur(trice) n'est pas concerné(e)* » est sélectionné, le module **229801** « *Annule Retraite Auteur* » sera valorisé à **1** et il n'y aura pas de retraite de calculée.

## Comment annuler la retraite ?

Vous souhaitez tout de même annuler la retraite ? Vous devez sélectionner le domaine « *Cet(te) auteur(trice) n'est pas concerné(e)* » au moment de la sélection du domaine, le module **229801** « *Annule retraite auteur* » est automatiquement valorisé à **1**.

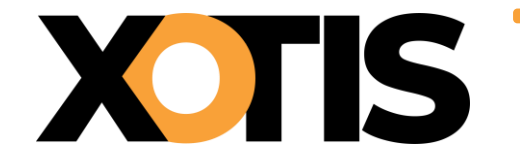

# Comment indiquer que l'auteur a atteint les 120000 points ?

Au moment du décompte saisissez le chiffre **1** dans le module **229700** « *Auteur totalisant 120000 points* ».

Que se passe-t-il si vous sélectionnez un domaine et que dans la saisie du décompte vous tentez de changer de type de retraite ?

Vous avez choisi le domaine « *Dramatique* » mais finalement vous indiquez en saisie du décompte que vous souhaitez activer la retraite documentaire ou que vous ne voulez pas de retraite sur ce décompte ?

Vous avez choisi le domaine « *Non dramatique* » mais finalement en saisie du décompte vous retirez le chiffre 1 du module d'activation de la retraite documentaire ou vous indiquez que vous ne voulez pas de retraite ?

Vous avez choisi le domaine « *Cet(te) auteur(trice) n'est pas concerné(e)* » mais finalement vous retirez le chiffre 1 du module d'annulation retraite soit pour que la retraite du domaine dramatique ou du domaine non dramatique s'active ?

Dans ce cas, la boîte de dialogue suivante s'affichera :

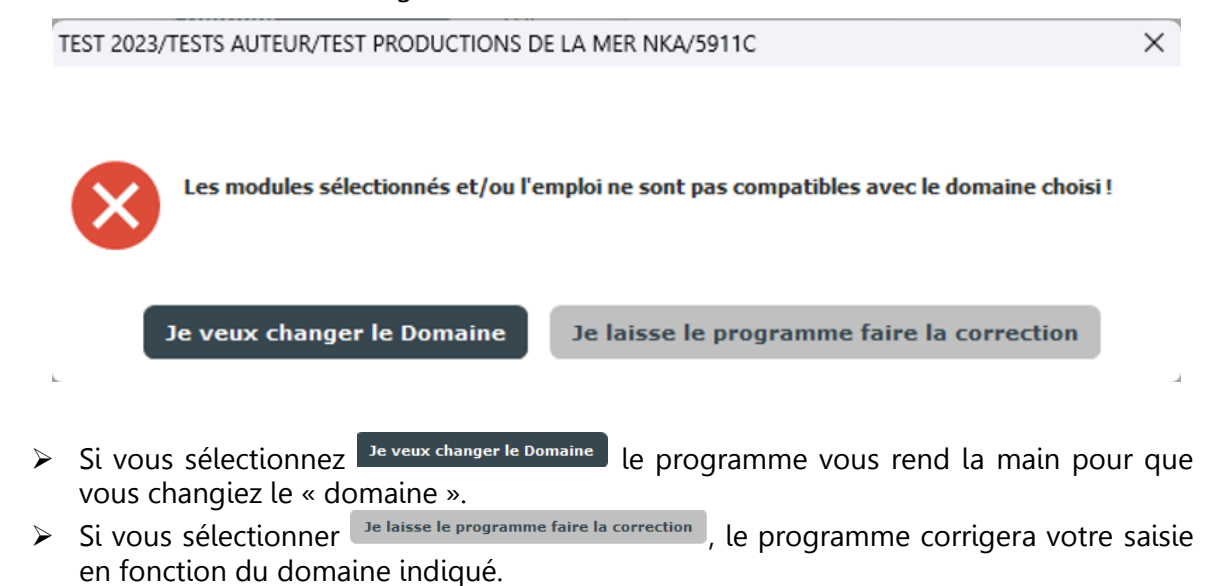

#### Que se passe-t-il si on utilise un emploi non référencé ?

Si l'emploi n'a pas été trouvé dans la liste de référence, vous serez alerté par le message suivant quand vous validerez le domaine :

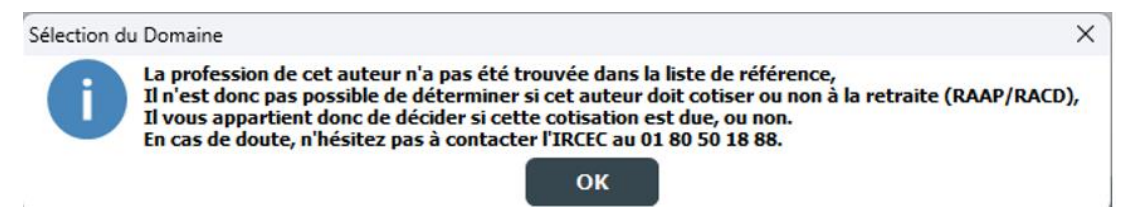

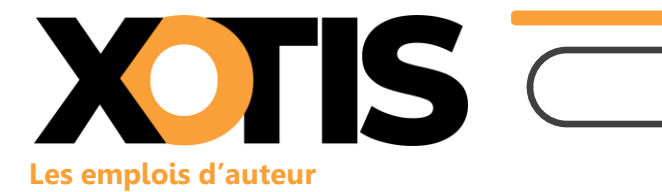

### Domaine « Dramatique »

| Libellé profession (masculin)                    | Libellé profession (féminin) *                    |
|--------------------------------------------------|---------------------------------------------------|
| Auteur adaptateur                                | Auteure adaptatrice                               |
| Auteur arche narrative                           | Auteure arche narrative                           |
| Auteur de bible graphique                        | Auteure de bible graphique                        |
| Auteur de bible littéraire                       | Auteure de bible littéraire                       |
| Auteur graphique d'animation                     | Auteure graphique d'animation                     |
| Auteur d'œuvres audiovisuelles fiction animation | Auteure d'œuvres audiovisuelles fiction animation |
| Auteur chorégraphe                               | Auteure chorégraphe                               |
| Metteur en scène                                 | Metteuse en scène                                 |
| Auteur réalisateur                               | Auteure réalisatrice                              |
| Scénariste                                       |                                                   |
| Script doctor                                    |                                                   |
| Auteur scénographe                               | Auteure scénographe                               |
| Auteur traducteur                                | Auteure traductrice                               |
| Auteur de l'œuvre préexistante                   | Auteure de l'œuvre préexistante                   |
| Auteur création interactive                      | Auteure création interactive                      |
| Auteur de fiction radio                          | Auteure de fiction radio                          |
| Auteur de la captation de l'œuvre audiovisuelle  | Auteure de la captation de l'œuvre audiovisuelle  |
| Auteur de podcasts                               | Auteure de podcasts                               |
| Auteur de sketches                               | Auteure de sketches                               |
| Auteur de l'audiodescription                     | Auteure de l'audiodescription                     |
| Auteur des sous titres                           | Auteure des sous titres                           |
| Auteur du spectacle vivant                       | Auteure du spectacle vivant                       |
| Créateur du web                                  | Créatrice du web                                  |
| Dialoguiste                                      |                                                   |
| Adaptateur de chorégraphie                       | Adaptatrice de chorégraphie                       |
| Adaptateur de l'argument                         | Adaptatrice de l'argument                         |
| Adaptateur de musique                            | Adaptatrice de musique                            |
| Adaptateur de texte                              | Adaptatrice de texte                              |
| Adaptateur du livret                             | Adaptatrice du livret                             |
| Auteur de l'argument                             | Auteure de l'argument                             |
| Auteur de montage de texte                       | Auteure de montage de texte                       |
| Auteur de synopsis                               | Auteure de synopsis                               |
| Auteur de texte                                  | Auteure de texte                                  |
| Auteur du livret                                 | Auteure du livret                                 |
| Compositeur dramatique                           | Compositrice dramatique                           |
| Créateur de personnages originaux                | Créatrice de personnages originaux                |
| Marionnettiste                                   |                                                   |
| Traducteur d'œuvres théâtrales et littéraires    | Traductrice d'œuvres théâtrales et littéraires    |

(\*) Auteure et Autrice sont acceptées

Domaine « Non dramatique »

## Auteurs 2025

| Libellé profession (masculin)                  | Libellé profession (féminin) *                  |
|------------------------------------------------|-------------------------------------------------|
| Auteur réalisateur                             | Auteure réalisatrice                            |
| Auteur du documentaire                         | Auteure du documentaire                         |
| Journaliste du documentaire                    |                                                 |
| Auteur adaptateur                              | Auteure adaptatrice                             |
| Auteur de clips et ou de films institutionnels | Auteure de clips et ou de films institutionnels |
| Auteur de l'émission du flux                   | Auteure de l'émission du flux                   |
| Auteur des chroniques                          | Auteure des chroniques                          |
| Auteur des commentaires écrits ou voix         | Auteure des commentaires écrits ou voix         |
| Auteur des pastilles                           | Auteure des pastilles                           |
| Auteur de l'audiodescription                   | Auteure de l'audiodescription                   |
| Auteur des sous titres                         | Auteure des sous titres                         |
| Créateur du web                                | Créatrice du web                                |
| Auteur traducteur                              | Auteure traductrice                             |
| Scénariste                                     |                                                 |
| Script doctor                                  |                                                 |

(\*) Auteure et Autrice sont acceptées

#### **Bases emplois dans Studio**

Afin de faciliter la recherche des fonctions d'auteur par domaine, nous avons mis en place la codification CNC suivante :

- A10 : Fonctions qui sont communes au domaine « Dramatique » et au domaine « Non dramatique »,
- > A11 : Fonctions qui relèvent du domaine « Dramatique »,
- > A12 : Fonctions qui relèvent du domaine « Non dramatique ».

#### La déclaration à l'IRCEC

Il n'y a pas de changement dans la façon de générer la déclaration IRCEC dans Studio. Au menu, cliquez sur « *Editions* » puis sur « *Périodiques* » et enfin sur « *Agessa / MDA* »

| S Edition Age                                         | essa                                  |                      |               | - 0            | ×                  |
|-------------------------------------------------------|---------------------------------------|----------------------|---------------|----------------|--------------------|
| Configurer                                            | +†↓<br>Param.<br>AGESSA               | +†↓<br>Param.<br>MDA | v             | <b>o</b> lider | <b>X</b><br>Fermer |
| Périodicité<br>Edition tr<br>Edition Al<br>Certificat | imestrielle<br>nnuelle<br>ion de préc | ompte                |               |                |                    |
| Année                                                 | 2023                                  |                      | - Trimestre   | 1              |                    |
| Début période                                         | 01/01/202                             | 3 31                 | Fin période   | 31/12/20       | 23 31              |
| Du salarié                                            | 0                                     | Q                    | Au salarié    | 22222222       | z Q                |
| De la section                                         | 0                                     | Q                    | A la section  | 22222222       | 222222; Q          |
| Devise                                                | EURO Eur                              | • •                  | Transfert EDI | des AGES       | SA (MDA)           |
| Mode règle                                            | ment                                  |                      | Occasionnel   |                |                    |
| <ul> <li>Virement</li> </ul>                          |                                       |                      | Transfert Exc | el (csv) du    | RACD               |
| O Chèque                                              |                                       |                      | Transfert JSO | N (json) d     | u RACD             |
| Organisme                                             | 1da) + RAC                            | D Ma                 | rge haute (RA | CD) 5          |                    |
| O Agessa (N<br>O RACD                                 | 1da)                                  |                      | Fusionner     |                |                    |
| Type de so                                            | rtie                                  |                      |               |                |                    |
| O Impressio                                           | on 🤇                                  | Affichag             | • 0           | Format Pl      | DF                 |
| Fichier d'expo                                        | ort                                   |                      |               |                |                    |
|                                                       | fichiar (                             |                      | nàc\Deckton   |                | 0                  |

# Exemple de saisie

# Décompte domaine « Dramatique »

La fiche d'auteur créée sous l'emploi « Auteur de bible graphique » dépend du domaine « Dramatique ». Le domaine dramatique est donc présélectionné.

|                                                                                                    |                                                                                                    |                                                                                                    |                                                      |                                                                                                    |                                                                                                    | - 0 X                                                                                                    |
|----------------------------------------------------------------------------------------------------|----------------------------------------------------------------------------------------------------|----------------------------------------------------------------------------------------------------|------------------------------------------------------|----------------------------------------------------------------------------------------------------|----------------------------------------------------------------------------------------------------|----------------------------------------------------------------------------------------------------|
| <u>F</u> ichier                                                                                                    | <u>O</u> utils C <u>a</u> lcul Automatique R                                                                                                    | upture périodes C                                                                                                    | Calcul des plafor                                    | ds supplémentaires                                                                                                    |                                                                                                    |                                                                                                    |
| ébut période                                                                                                    | 01/12/2023 31 Fin 31/12/2023 3                                                                                                    | Payé le 31/12/2023                                                                                                    | 3 31                                                 | Section                                                                                                    | Q Stat                                                                                                    | C                                                                                                    |
| ode                                                                                                    | A11 Q 🔇 🔊 Périod                                                                                                    | licité de versement                                                                                                    | mensuelle                                            | <ul> <li>Budget</li> </ul>                                                                                                    | Q Vent                                                                                                    | C                                                                                                    |
| om                                                                                                    | DUPONT                                                                                                    | ALAIN                                                                                                    |                                                      | PASX                                                                                                    |                                                                                                    |                                                                                                    |
| nploi                                                                                                    | AUTEUR DE BIBLE GRAPHIQUE                                                                                                    | Gr R Auteur                                                                                                    |                                                      |                                                                                                    | Autres Zones                                                                                                    | Congés                                                                                                    |
| ur(s) détail                                                                                                    |                                                                                                    |                                                                                                    |                                                      |                                                                                                    | Salaire Divers                                                                                                    | Zones Param.                                                                                                    |
| essage                                                                                                    |                                                                                                    |                                                                                                    |                                                      | 23                                                                                                    |                                                                                                    |                                                                                                    |
| -                                                                                                    |                                                                                                    |                                                                                                    |                                                      | · · · ·                                                                                                    | Chrono                                                                                                    | 001                                                                                                    |
|                                                                                                    |                                                                                                    |                                                                                                    |                                                      |                                                                                                    |                                                                                                    |                                                                                                    |
| ° contrat                                                                                                    | 0001 🔍 🗹 Début contrat 🗌 E                                                                                                    | n cours 🗌 Rectif                                                                                                    | ficatif 🗌 Fin de c                                   | ontrat 🔄 Départ définitif                                                                                                    |                                                                                                    |                                                                                                    |
| ° contrat<br>pe contrat                                                                                                    | 0001 Q Début contrat E                                                                                                    | n cours Rectil                                                                                                    | ficatif 🗌 Fin de c                                   | ontrat Départ définitif                                                                                                    | Tavifa 25                                                                                                    | hauran                                                                                                    |
| ? contrat<br>pe contrat<br>omaine                                                                                                    | 0001 Q Début contrat E<br>CDD V Duree contrat > 3 mois<br>Dramatique (Fiction/Animation/Ca                                                                                                    | n cours Rectil Debu ptation/Spectacle Viva                                                                                                    | ficatif 🗌 Fin de c<br>ut<br>unt) 🔻 (                 | ontrat Départ définitif<br>31 Fin 31<br>ojet                                                                                                    | Q Tarifs 35                                                                                                    | heures                                                                                                    |
| contrat<br>pe contrat<br>omaine                                                                                                    | 0001 Q Début contrat E E<br>CDD V Duree contrat > 3 mois<br>Dramatique (Fiction/Animation/Ca                                                                                                    | n cours Recti<br>Debu<br>ptation/Spectacle Viva                                                                                                    | ficatif Fin de c<br>ut<br>int) T                     | ontrat 📋 Départ définitif<br>31 Fin 31<br>ojet<br>Pénibilité                                                                                         | Q Tarifs 35<br>Réglement Y                                                                                                    | heures<br>Virement 🔻 🌶                                                                                                    |
| e contrat<br>pe contrat<br>omaine                                                                                                    | 0001 Q Début contrat E E<br>CDD - Durée contrat > 3 mois<br>Dramatique (Fiction/Animation/Ca                                                                                                    | n cours Recti<br>Peou<br>ptation/Spectacle Viva                                                                                                    | ficatif Fin de c<br>ut<br>unt) T                     | ontrat Départ définitif<br>31 Fin 31<br>vjet<br>Pénibilité<br>- < >                                                                                  | C Tarifs 35<br>Réglement Moraire                                                                                                    | heures<br>Virement 🔻 🌶<br>0,00000                                                                                                    |
| e contrat<br>pe contrat<br>omaine<br>tivité partie                                                                                                    | 0001 Q Début contrat E E<br>CDD - Durée contrat > 3 mois<br>Dramatique (Fiction/Animation/Ca<br>lle Société du 01/12/2023 31 au 3                                                                                                    | n cours Rectil                                                                                                    | ficetif   Fin de c<br>ut<br>int) •<br>du 01/12/2023  | ntrat Départ définitif<br>T Fin 3<br>Pénibilité<br>Pénibilité<br>3<br>au 31/12/2023 3                                                                | C Tarifs 35<br>Réglement<br>Horaire<br>Jour / Cachet                                                                                                    | heures<br>Virement Virement Virement                                                                                                    |
| e contrat<br>pe contrat<br>omaine<br>tivité partie                                                                                                    | 0001 Q Début contrat E E<br>CDD - Durée contrat > 3 mois<br>Dramatique (Fiction/Animation/Ca<br>lle Société du 01/12/2023 31 au 3                                                                                                    | n cours Rectil<br>Debi<br>ptation/Spectacle Viva<br>31/12/2023 31 Salarié<br>Nombre                                                                                                    | ficetif Finde c<br>ut<br>int)                        | ntrat Départ définitif<br>Trin 31<br>Pénibilité<br>Pénibilité<br>31 au 31/12/2023 33<br>Jourge                                                       | Q Tarifs 35<br>Réglement<br>Horaire<br>Jour / Cachet<br>Sem, 5 jours                                                                                               | heures<br>Virement V<br>0,00000<br>0,000                                                                                                    |
| contrat<br>pe contrat<br>omaine<br>tivité partie<br>Module ρ                                                                                                    | 0001 Q Début contrat E E<br>CDD Duree contrat > 3 mois<br>Dramatique (Fiction/Animation/Ca<br>lle Société du 01/12/2023 3 au C<br>Libellé                                                                                                    | n cours Rectil<br>Debi<br>ptation/Spectacle Viva<br>31/12/2023 31 Salarié<br>P Nombre<br>O Base                                                                                                    | ficetif Tin de c<br>ut<br>int)                       | ntrat Départ définitif<br>T Fin 3<br>Pénibilité<br>- < ><br>31 au 31/12/2023 3<br>teures Section<br>Payées Section                                   | C Tarifs 35<br>Réglement<br>Horaire<br>Jour / Cachet<br>Bude > Sem. 5 jours                                                                                        | heures<br>Virement V 2<br>0,00000<br>0,000<br>0,000                                                                                                    |
| e contrat<br>pe contrat<br>omaine<br>tivité partie<br>Module P                                                                                                    | 0001 Q Début contrat E E<br>CDD Duree contrat > 3 mois<br>Dramatique (Fiction/Animation/Ca<br>lle Société du 01/12/2023 3 au S<br>Libellé                                                                                                    | n cours Rectil<br>besi<br>ptation/Spectacle Viva<br>31/12/2023 31 Salarié<br>A Nombre<br>ou<br>Base                                                                                                    | du 01/12/2023                                        | ntrat Départ définitif<br>T Fin 31<br>Pénibilité<br>Pénibilité<br>- < ><br>31 au 31/12/2023 31<br>Heures<br>Payées Section                           | C Tarifs 35<br>Réglement<br>Horaire<br>Jour / Cachet<br>Bude Sem. 5 jours<br>Semaine 6 jours                                                                       | heures<br>Virement V 2<br>0,00000<br>0,000<br>0,000<br>0,000                                                                                                    |
| contrat<br>pe contrat<br>omaine<br>tivité partie<br>Module P<br>229700 /                                                                                                    | 0001 C Diébut contrat E E<br>CDD Duree contrat > 3 mois<br>Dramatique (Fiction/Animation/Ca<br>lle Société du 01/12/2023 3 au 3<br>Libellé<br>Auteur totalisant 120000 points<br>beige retraite documentaire                                                                                          | n cours Rectil                                                                                                    | du 01/12/2023                                        | ntrat Départ définitif<br>Tin 31<br>Pénibilité<br>Pénibilité<br>Au 31/12/2023 31<br>Heures<br>Payées Section                                         | C Tarifs 35<br>Réglement Moraire<br>Jour / Cachet<br>Bude Sem. 5 jours<br>Semaine 6 jours<br>Mensuel                                                               | heures<br>Virement Virement Virem |
| contrat<br>pe contrat<br>omaine<br>tivité partie<br>Module P<br>229700 /<br>229701 /                                                                                                    | 0001 C Diébut contrat E E<br>CDD Durée contrat > 3 mois<br>Dramatique (Fiction/Animation/Ca<br>lle Société du 01/12/2023 3 au 3<br>Libellé<br>Auteur totalisant 120000 points<br>Active retraite documentaire<br>Nunue Retraite Auteur                                                                | n cours Rectil                                                                                                    | du 01/12/2023                                        | ntrat Départ définitif<br>Trin Trin Trin<br>Pénibilité<br>Pénibilité<br>Trin Trin<br>Pénibilité<br>au 31/12/2023 Trin<br>Heures<br>Section           | C Tarifs 35<br>Réglement V<br>Horaire Jour / Cachet<br>Bude Semine 6 jours<br>Mensuel Mensuel global                                                               | heures<br>Virement  Virement Virement Vire |
| contrat<br>pe contrat<br>omaine<br>tivité partie<br>229700 /<br>229701 /<br>229801 /                                                                                                    | 0001 C Piébut contrat E E<br>CDD V Durée contrat > 3 mois<br>Dramatique (Fiction/Animation/Ca<br>lle Société du 01/12/2023 1 au 3<br>Libellé<br>Auteur totalisant 120000 points<br>Active retraite documentaire<br>Annule Retraite Auteur<br>Zotise Maison des Artistes                               | n cours Rectil<br>best<br>ptation/Spectacle Viva<br>31/12/2023 31 Salarié<br>Nombre<br>ou<br>Base                                                                                                    | ficatif 🗌 Finde c<br>ut<br>int) 🔹 i<br>du 01/12/2023 | antrat Départ définitif<br>Trin Trin Trin<br>Pénibilité<br>Pénibilité<br>Trin Trin<br>Pénibilité<br>Trin Trin<br>Pénibilité<br>Pénibilité<br>Section | C Tarifs 35<br>Réglement V<br>Horaire<br>Jour / Cachet<br>Budc Sem. 5 jours<br>Semaine 6 jours<br>Mensuel<br>Mensuel global<br>% Abatt.                            | heures<br>Virement V<br>0,0000<br>0,000<br>0,00<br>0,00<br>0,00<br>0,00                                                                                                    |
| contrat           pe contrat           pmaine           utivité partie           Module           229700           229701           229900           229900           229900                                     | 0001 C Piébut contrat E E<br>CDD V Durée contrat > 3 mois<br>Dramatique (Fiction/Animation/Ca<br>lle Société du 01/12/2023 1 au 3<br>Libellé<br>Auteur totalisant 120000 points<br>Active retraite documentaire<br>Annule Retraite Auteur<br>Cotise Maison des Artistes<br>Vance                      | n cours Rectil<br>ptation/Spectacle Viva<br>31/12/2023 31 Salarié<br>Nombre<br>ou<br>Base                                                                                                    | du 01/12/2023                                        | antrat Départ définitif<br>Fin 31<br>Pénibilité<br>Pénibilité<br>-<br>31 au 31/12/2023 31<br>teures Section                                          | C Tarifs 35<br>Réglement V<br>Horaire<br>Jour / Cachet<br>Budo Semine 6 jours<br>Semaine 6 jours<br>Mensuel<br>Mensuel global<br>% Abatt.                          | heures<br>Virement                                                                                                    |
| contrat           pe contrat           pe contrat           omaine           tivité partie           229700           229700           229900           229900           229900           22900           230100 | 0001 C Pébut contrat E E<br>CDD > Durée contrat > 3 mois<br>Dramatique (Fiction/Animation/Ca<br>lle Société du 01/12/2023 31 au 3<br>Libellé<br>Auteur totalisant 120000 points<br>Active retraite documentaire<br>Annule Retraite Auteur<br>Cotise Maison des Artistes<br>Wance<br>8 N C             | n cours Rectil<br>ptation/Spectacle Viva<br>31/12/2023 31 Salarié<br>Discrete State<br>Strain State<br>Strain State<br>State<br>States<br>States<br>S | du 01/12/2023                                        | ntrat Départ définitif<br>T Fin 3<br>Pénibilité<br>- < ><br>31 au 31/12/2023 3<br>teures<br>Payées Section                                           | Réglement       Horaire       Jour / Cachet       Budet       Sem. 5 jours       Semaine 6 jours       Mensuel       Mensuel global       % Abatt.       % Employ. | heures<br>Virement                                                                                                    |
| contrat<br>pe contrat<br>omaine<br>tivité partie<br>229700 //<br>229701 //<br>229801 //<br>229900 (2<br>230100 //<br>230101 //                                                                                   | 0001 C Piébut contrat E E<br>CDD Duree contrat > 3 mois<br>Dramatique (Fiction/Animation/Ca<br>lle Société du 01/12/2023 3 au 3<br>Libellé<br>Auteur totalisant 120000 points<br>Active retraite documentaire<br>Annule Retraite Auteur<br>Cotise Maison des Artistes<br>Avance<br>8 N C<br>Chénèance | n cours Rectil                                                                                                    | du 01/12/2023                                        | ntrat Départ définitif<br>T Fin 31<br>Pénibilité<br>Pénibilité<br>- < ><br>31 au 31/12/2023 31<br>Heures<br>Payées Section                           | C Tarifs 35<br>Réglement<br>Horaire<br>Jour / Cachet<br>Sem. 5 jours<br>Semaine 6 jours<br>Mensuel<br>Mensuel global<br>% Abatt.<br>% Employ.                      | heures<br>√irement ▼<br>0,00000<br>0,000<br>0,000<br>0,000<br>0,000<br>0,000<br>100,00000                                                                                                    |

F2 pour appeler le calendrier

Saisissez les dates ainsi que le montant du décompte (5000,00 € dans notre exemple).

| / TEST 20       | 23/TESTS AUTEUR/TEST PRODUCTIONS DE LA MER NKA/5911C           |                                      | – 🗆 ×                       |
|-----------------|----------------------------------------------------------------|--------------------------------------|-----------------------------|
| <u>F</u> ichier | Outils Calcul Automatique Rupture périodes Calcul d            | des plafonds supplémentaires         |                             |
| Début pério     | de 01/12/2023 31 Fin 31/12/2023 31 Payé le 31/12/2023 31       | Section                              | Q Stat                      |
| Code            |                                                                | elle 🔻 Budget                        | Q Vent C                    |
| Nom             | DUPONT ALAIN                                                   |                                      |                             |
| Emploi          | AUTEUR DE BIBLE GRAPHIQUE Gr R Auteur                          |                                      | Autres Zones Congés         |
| Jour(s) déta    | a                                                              |                                      |                             |
|                 |                                                                | Marcel .                             | Salaire Divers Zones Param. |
| Message         |                                                                | 23                                   | Chrono 001                  |
| N° contrat      | 0001 🔍 🗹 Début contrat 🗌 En cours 🔹 Rectificatif               | Fin de contrat Départ définitif      |                             |
| Type contra     | t CDD 🔻 Durée contrat > 3 mois 💌 Début                         | 31 Fin 31                            |                             |
| Domaine         | Dramatique (Fiction/Animation/Captation/Spectacle Vivant)      | <ul> <li>Objet</li> <li>Q</li> </ul> | Tarifs 35 heures            |
|                 |                                                                | Pénibilité                           | Réglement Virement 🔻 🌶      |
|                 |                                                                | $\langle \rangle$                    | Horaire 0.00000             |
| Activité part   | tielle Société du 01/12/2023 31 au 31/12/2023 31 Salarié du 01 | /12/2023 31 au 31/12/2023 31         | Jaure / Cashat              |
|                 | Needers                                                        |                                      | Jour / Cachet 0,000         |
| Module 🖌        | Libellé 🔎 ou T                                                 | aux Heures Section Budg              | Sem. 5 jours 0,00           |
|                 | Base                                                           | Payees                               | Semaine 6 jours 0,00 🤇      |
| 229701          | Active retraite documentaire                                   |                                      | Mensuel 0,00                |
| 229801          | Annule Retraite Auteur                                         |                                      | Mensuel global 0.00         |
| 229900          | Cotise Maison des Artistes                                     |                                      | 9/ Abatt                    |
| 230100          | Avance                                                         |                                      | % Abatt.                    |
| 230101          | Echéance                                                       |                                      | % Employ. 100,0000          |
| 230200          | Avantage Nature Nourriture                                     |                                      |                             |
| 230252          | Avantage Nature Logement                                       |                                      |                             |
| 230253          | Avantage Nature Véhicule                                       |                                      | Congés imprimés 🔻           |
| 230254          | Avantage Nature Divers                                         |                                      |                             |
| 230255          | Avantage Nature NTIC                                           |                                      |                             |
| 230300          | Droits d'auteurs 5 000,00                                      |                                      |                             |
| 230301          | Annulation TVA Auteur et Diffuseur                             |                                      | ·                           |
|                 |                                                                |                                      |                             |
|                 | Calcul X Annulation Répartition Annulation analytique          | e Belarié 🕜 Idem Salarié précédent   | +++ Paramétrage<br>Modules  |
| 🔁 Pai           | e à l'Envers 📆 Suppression I+1 Traitement Q Détail             | l externe                            | Ein                         |
|                 |                                                                | precedent                            | traitement                  |
| F2 pour appe    | ler le calendrier                                              |                                      |                             |
|                 |                                                                |                                      |                             |
| Clique          | z sur le houton 💙 🖸 🖸 🖸 🖸 🖸 🖸                                  |                                      |                             |
| ciique          |                                                                |                                      |                             |

| TEST   | T 2023/  | /TEST EX | O BIS/TE  |               | IS DE LA MER N | KA/5911C |                  |             |            |                | _          |          |
|--------|----------|----------|-----------|---------------|----------------|----------|------------------|-------------|------------|----------------|------------|----------|
| ichier | <u>o</u> | Qutils   | Calcul    | Automatique   | Rupture pé     | riodes   | Calcul des plafe | onds supple | émentaires |                |            |          |
|        |          | -        |           |               |                |          |                  |             | Section    | (              | Q Stat     | (        |
| 11     |          | DU       | PONT      |               | ALA            | AIN      |                  |             | Budget     | (              | Q Vent     | (        |
| lod.   | / P      | ériode   |           | Lib           | ellé           |          | Base/Montant     | Taux        | Montant    | Base Patronale | Taux Patr. | Montant  |
| 303    |          |          | Droits d' | auteurs       |                |          | 5 000,00         |             | 5 000,00   |                |            |          |
| 304    |          |          | TVA Pro   | ducteur       |                |          | 5 000,00         | 10,000      | 500,00     |                |            |          |
| 305    |          |          | TVA Aut   | eur           |                |          | 5 000,00         | 9,200       | -460,00    |                |            |          |
| 310    |          |          | **** B    | RUT *****     |                |          | 5 040,00         |             | 5 040,00   |                |            |          |
| 311    | 1        |          | Agessa    |               |                |          |                  |             |            | 5 000,00       | 1,000      | 50,00    |
|        |          | _        |           |               |                |          |                  | 0,000       | ,          |                |            |          |
| 312    | 6        |          | Retraite  |               |                |          | 5 000,00         | 6,000       | -300,00    | 5 000,00       | 2,000      | 100,00   |
| 312    | 61       |          | Retraite  | RAAP          |                |          | 5 000,00         | 3,000       | -150,00    | 5 000,00       | 1,000      | 50,00    |
| 314    |          |          | C.S.G./   | R.D.S.        |                |          | 4 912,50         | 2,900       | -142,46    |                |            |          |
| 315    |          |          | C.S.G. d  | eductible     |                |          | 4 912,50         | 6,800       | -334,05    | 5 000 00       | 0.100      | 5.00     |
| 220    | 11       |          | ** TOTA   | I DETENUES ** | iie            |          | 1 251 51         | 0,350       | -1.251.51  | 5 000,00       | 0,100      | 5,00     |
| 320    |          |          | ** NET /  | A DAVED **    |                |          | 3 788 49         |             | 3 788 49   |                |            |          |
| 331    |          |          | ** NFT 1  | MPOSABLE **   |                |          | 3 930.95         |             | 3 930.95   |                |            |          |
| 333    |          |          | Coût Tot  | al Diffuseur  |                |          | 0 100,10         |             | 0 000,00   | 205,00         |            | 205,00   |
|        |          |          |           |               |                |          |                  |             |            |                |            |          |
|        |          |          |           |               |                |          |                  |             |            |                |            |          |
| Pure   | 5        | Brut     |           | Base          | Retenues       | Fis      | ral              |             |            |                |            |          |
| 0.0    | -        | 5.0      | 10.00     | E 000 00      | -1.251.51      |          | 020.05           |             |            |                | Net        | a payer  |
| 0,0    | 0        | 5.04     | +0,00     | 5 000,00      | -1 251,51      | . 3      | 930,95           |             |            |                |            | 3 788,49 |
| 0,0    | 0        | 5 04     | 40,00     | 5 000,00      | -1 251,51      | 3        | 930.95           |             |            |                |            |          |

La cotisation RACD de 8 % (6 % à la charge de l'auteur et 2 % à la charge du diffuseur) et la cotisation RAAP de 4 % (3 % à la charge de l'auteur et 1 % à la charge du diffuseur) sont bien présentes sur le décompte.

Si l'auteur est retraité ou s'il a atteint le plafond des 120000 points au RACD, la cotisation RACD aurait été de 2% (1,50% à la charge de l'auteur et 0,5% à la charge du diffuseur)

### Décompte domaine « Non Dramatique »

La fiche d'auteur créée sous l'emploi « Auteure des pastilles » dépend du domaine « Non dramatique ». Le domaine « Non dramatique » est présélectionné. Le module **229701** « *Active retraite documentaire* » est automatiquement valorisé à **1**.

| Fishier                                                                                                    |                                                                                                    | DE LA MER NKA/5911C                                                               |                                                                       |                                           |                                                                                                    |                                         |          |
|----------------------------------------------------------------------------------------------------|----------------------------------------------------------------------------------------------------|-----------------------------------------------------------------------------------|-----------------------------------------------------------------------|-------------------------------------------|----------------------------------------------------------------------------------------------------|-----------------------------------------|----------|
| Fichier                                                                                                    | Outils Calcul Automatique                                                                                                    | Rupture périodes Calcul des p                                                     | lafonds supplémentaires                                               | ;                                         |                                                                                                    |                                         |          |
| Début périod                                                                                                    | de 01/12/2023 31 Fin 31/12/2023                                                                                                    | 31 Payé le 31/12/2023 31                                                          | Section                                                               | (                                         | Q Stat                                                                                                    | Q                                       | 2        |
| Nom                                                                                                    | DURANT                                                                                                    | JOCELYNE                                                                          |                                                                       | _                                         | ~                                                                                                    | ~                                       | <u> </u> |
| Emploi                                                                                                    | AUTEURE DES PASTILLES                                                                                                    | Gr R Auteur                                                                       | FAS 🔨                                                                 |                                           | Autres Zones                                                                                                    | s Congés                                |          |
| Jour(s) détail                                                                                                    | I.                                                                                                    |                                                                                   |                                                                       | ****                                      | alaire Diver                                                                                                    | s Zones Param.                          | 1        |
| Message                                                                                                    |                                                                                                    |                                                                                   | 23                                                                    |                                           |                                                                                                    |                                         | 1        |
| N° contrat                                                                                                    | 0001 O 🔽 Début contrat                                                                                                    | En cours Rectificatif Fir                                                         | de contrat 🗌 Départ défir                                             | nitif                                     | Chrone                                                                                                    | 0 001                                   |          |
| The sector                                                                                                    |                                                                                                    | in <b>in 1</b> 946                                                                | 31 Fin                                                                | 31                                        |                                                                                                    |                                         |          |
| Deservices                                                                                                    |                                                                                                    |                                                                                   |                                                                       |                                           |                                                                                                    |                                         |          |
| Domaine                                                                                                    | Non dramatique (Documentaire/E                                                                                                    | Emission de flux/Autres domaines 🎙                                                | bjet                                                                  | Q                                         | Tarits 3                                                                                                    | 5 heures                                |          |
| Domaine                                                                                                    | Non dramatique (Documentaire/E                                                                                                    | Emission de flux/Autres domaines •                                                | Pénibilité                                                            | Q Ré                                      | farits 3.<br>églement                                                                                                    | 5 heures<br>Virement 🔻 🏄                |          |
| Domainé                                                                                                    | Non dramatique (Documentaire/E                                                                                                    | Emission de flux/Autres domaines                                                  | Pénibilité<br>← < >                                                   | Q, Ré                                     | farits 3<br>églement<br>praire                                                                                                    | 5 heures<br>Virement  Viremont Viremont |          |
| Activité parti                                                                                                    | Non dramatique (Documentaire/E<br>elle Société du 31 au                                                                                                    | Emission de flux/Autres domaines                                                  | Pénibilité<br>$\leftarrow$ $<$ ><br>31 au                             | Q Ré<br>Ho<br>31 Jo                       | farits 3<br>églement<br>praire<br>pur / Cachet                                                                                                    | 5 heures<br>Virement                    |          |
| Activité partie                                                                                                    | Non dramatique (Documentaire/E<br>elle Société du 31 au                                                                                                    | Emission de flux/Autres domaines<br>31 Salarié du<br>Nombre                       | bjet<br>Pénibilité<br>$\leftarrow$ $<$ $>$<br>31 au<br>Heures Saction | Ré<br>Bude Se                             | Tarits 3<br>églement<br>oraire<br>our / Cachet<br>em. 5 jours                                                                                                    | 5 heures Virement                       |          |
| Activité partie                                                                                                    | Non dramatique (Documentaire/E<br>elle Société du 31 au<br>Libellé                                                                                                    | Emission de flux/Autres domaines<br>3) Salarié du<br>Nombre<br>ou<br>Base<br>Taux | bjet<br>Pénibilité<br>C C C<br>31 au<br>Heures<br>Payées Section      | Q Ré<br>Ha<br>31 Jo<br>Budc > Se<br>Se    | farits 3<br>églement<br>oraire<br>nur / Cachet<br>em. 5 jours<br>emaine 6 jours                                                                                                    | 5 heures<br>Virement                    |          |
| Activité parti                                                                                                    | Non dramatique (Documentaire/E<br>elle Société du 31 au<br>Libellé                                                                                                    | Emission de flux/Autres domaines<br>31 Salarié du<br>Nombre<br>Base<br>Taux       | bjet<br>Pénibilité<br>C C C<br>31 au<br>Heures<br>Payées Section      | Q<br>Ré<br>31 Jo<br>Budg > Se<br>Se<br>Me | farits 3<br>églement<br>oraire<br>our / Cachet<br>em. 5 jours<br>emaine 6 jours<br>ensuel                                                                                                    | 5 heures<br>Virement                    |          |
| Activité partia<br>Module P<br>229701                                                                                           | Non dramatique (Documentaire/E<br>elle Société du 31 au<br>Libellé<br>Active retraite documentaire                                                                                                    | Emission de flux/Autres domaines                                                  | Pénibilité<br>C C C<br>31 au<br>Heures<br>Payées Section              | 31 Jo<br>Bude > Se<br>Ma                  | fants 3<br>áglement<br>oraire<br>em. 7 jours<br>emaine 6 jours<br>ensuel<br>ensuel global                                                                                                    | 5 heures<br>Virement                    |          |
| Activité partie<br>Module P<br>229701<br>229900                                                                                 | Non dramatique (Documentaire/E<br>elle Société du 31 au<br>Libellé<br>Active retraite documentaire<br>Active retraite documentaire<br>Cotise Maison des Artistes                                                                                                    | Emission de flux/Autres domaines                                                  | Pénibilité<br>C C C C C C C C C C C C C C C C C C C                   | 31 Jo<br>Bude > Se<br>Se<br>Me<br>Me<br>% | farits 3<br>églement<br>oraire<br>em. 7 Cachet<br>em. 5 jours<br>emaine 6 jours<br>ensuel<br>ensuel global<br>, Abatt.                                                                                                    | 5 heures<br>Virement                    |          |
| Activité partie<br>Module P<br>229701<br>229900<br>230100                                                                       | Non dramatique (Documentaire/E<br>elle Société du 31 au<br>Libellé<br>Active retraite documentaire<br>Active retraite documentaire<br>Cotise Maison des Artistes<br>Avance                                                                                                    | Emission de flux/Autres domaines                                                  | bjet<br>Pénibilité<br>C C S<br>31 au<br>Heures<br>Payées Section      | 31 Jo<br>Bude > Se<br>Me<br>Me<br>%       | farits 3<br>églement<br>oraire<br>em. 7 Cachet<br>em. 5 jours<br>emaine 6 jours<br>ensuel<br>ensuel global<br>, Abatt.<br>, Employ.                                                                                                    | 5 heures<br>Virement                    |          |
| Activité partie<br>Module P<br>229701<br>229900<br>230100<br>230101<br>230200                                                   | Non dramatique (Documentaire/E<br>elle Société du 31 au<br>Libellé<br>Active retraite documentaire<br>Active retraite documentaire<br>Cotise Maison des Artistes<br>Avance<br>B N C<br>Esbéace                                                                                                    | Emission de flux/Autres domaines                                                  | bjet<br>Pénibilité<br>C C S<br>31 au<br>Heures<br>Payées Section      | 31 Jo<br>Budç > Se<br>Me<br>Me<br>%       | farits 3<br>églement<br>oraire<br>em. 7 Cachet<br>em. 5 jours<br>emaine 6 jours<br>ensuel<br>ensuel global<br>Abatt.<br>Employ.                                                                                                    | 5 heures<br>Virement                    |          |
| Activité partie<br>Module &<br>229701<br>229900<br>230100<br>230101<br>230200<br>230251                                         | Non dramatique (Documentaire/E<br>elle Société du <u>ai</u> au<br>Libellé<br>Active retraite documentaire<br>Active retraite documentaire<br>Cotise Maison des Artistes<br>Avance<br>B N C<br>Echéance<br>Avantage Nature Nourriture                                                                           | Emission de flux/Autres domaines                                                  | bjet<br>Pénibilité<br>C C S<br>31 au<br>Heures<br>Payées Section      | 31 30<br>Bude > Se<br>Me<br>Me<br>%<br>%  | farits 3<br>églement<br>oraire<br>em. 7 Cachet<br>em. 5 jours<br>emaine 6 jours<br>ensuel<br>ensuel global<br>Abatt.<br>Employ.                                                                                                    | 5 heures<br>Virement                    |          |
| Activité partii<br>Module A<br>229701<br>229900<br>230100<br>230100<br>230201<br>230252                                         | Non dramatique (Documentaire/E<br>elle Société du <u>a</u> i au<br>Libellé<br>Active retraite documentaire<br>Active retraite documentaire<br>Cotise Maison des Artistes<br>Avance<br>B N C<br>Echéance<br>Avantage Nature Nourriture<br>Avantage Nature Logement                                              | Emission de flux/Autres domaines                                                  | bjet<br>Pénibilité<br>C C S<br>31 au<br>Heures<br>Payées Section      | 31 30<br>Bude > Se<br>Me<br>%<br>%        | Generation Congés improvement<br>Congés improvement<br>Congés improvem | 5 heures<br>Virement                    |          |
| Activité partii<br>Module &<br>229701<br>229900<br>230100<br>230101<br>230200<br>230251<br>230252<br>230252<br>230253           | Non dramatique (Documentaire/E<br>elle Société du <u>31</u> au<br>Libellé<br>Active retraite documentaire<br>Active retraite documentaire<br>Cotise Maison des Artistes<br>Avance<br>B N C<br>Echéance<br>Avantage Nature Nourriture<br>Avantage Nature Logement<br>Avantage Nature Véhicule                   | Emission de flux/Autres domaines                                                  | bjet<br>Pénibilité<br>C C S<br>31 au<br>Heures<br>Payées Section      | 31 30<br>Bude > Se<br>Me<br>%             | farits 3<br>églement<br>oraire<br>em. 7 Cachet<br>em. 5 jours<br>ensuel<br>ensuel global<br>Abatt.<br>Employ.<br>Congés impr                                                                                                    | 5 heures<br>Virement                    |          |
| Activité partii<br>Module &<br>229701<br>229900<br>230100<br>230100<br>230200<br>230251<br>230252<br>230253<br>230254<br>230254 | Non dramatique (Documentaire/E<br>elle Société du 31 au<br>Libellé<br>Active retraite documentaire<br>Active retraite documentaire<br>Cotise Maison des Artistes<br>Avance<br>B N C<br>Echéance<br>Avantage Nature Nourriture<br>Avantage Nature Logement<br>Avantage Nature Univers<br>Avantage Nature Divers | Emission de flux/Autres domaines                                                  | Pénibilité<br>C C C C C C C C C C C C C C C C C C C                   | 231 30<br>Bude > Se<br>Me<br>%            | farits 3<br>églement<br>oraire<br>em. 7 Cachet<br>em. 5 jours<br>ensuel<br>ensuel global<br>Abatt.<br>Employ.<br>Congés impr                                                                                                    | 5 heures<br>Virement                    |          |

Saisissez les dates ainsi que le montant du décompte (5000,00 € dans notre exemple).

| // TEST 2023,            | TESTS AUTEUR/TEST PRODUCTIONS DE               | LA MER NKA/5911C              |                                              | - 0                      |
|--------------------------|------------------------------------------------|-------------------------------|----------------------------------------------|--------------------------|
| <u>F</u> ichier <u>C</u> | <u>Q</u> utils C <u>a</u> lcul Automatique Rup | oture périodes Calcul des p   | plafonds supplémentaires                     |                          |
| ébut période             | 01/12/2023 31 Fin 31/12/2023 31                | Payé le 31/12/2023 31         | Section                                      | Q Stat                   |
| .000                     |                                                | te de versement mensdelle     | <ul> <li>Budget</li> </ul>                   | Q Vent                   |
| om                       | DURANT                                         | JOCELYNE                      |                                              |                          |
| mploi                    | AUTEURE DES PASTILLES                          | Gr R Auteur                   |                                              | Autres Zones Conge       |
| our(s) détail            |                                                |                               |                                              |                          |
|                          |                                                |                               | a stands                                     | Salare Divers Zones Par  |
| lessage                  |                                                |                               | 23                                           | Chrono 001               |
| ° contrat                | 0001 🔍 🗹 Début contrat 🗌 En c                  | ours 🗌 Rectificatif 🗌 Fi      | n de contrat 🗌 Départ définitif              |                          |
| ype contrat              | CDD ▼ Durée contrat > 3 mois                   | <ul> <li>Début</li> </ul>     | 31 Fin 31                                    |                          |
| omaine                   | Non dramatique (Documentaire/Emis              | ssion de flux/Autres domaines | <ul> <li>Objet</li> </ul>                    | Q Tarifs 35 heures       |
|                          |                                                |                               | Pénibilité                                   | Réglement Virement 🔻     |
|                          |                                                |                               | $\left< \right>$                             | Horaire 0.00000          |
| ctivité partiel          | le Société du 31 au                            | 31 Salarié du                 | 31 au 31                                     | lour / Cachet 0.000      |
|                          |                                                | Nombre                        |                                              | John / Cacher 0,000      |
| Module 🔎                 | Libellé                                        |                               | Heures<br>Pavées Section E                   | Budg > Sem. 5 jours 0,00 |
|                          |                                                |                               | 10,000                                       | Semaine 6 jours 0,00     |
| 229701 A                 | ctive retraite documentaire                    | 1,00                          |                                              | Mensuel 0,00             |
| 229900 0                 | atise Maison des Artistes                      |                               |                                              | Mensuel global 0,00      |
| 223300 C                 | vance                                          |                               |                                              | % Abatt.                 |
| 230100 R                 | N C                                            |                               |                                              |                          |
| 230200 E                 | chéance                                        |                               |                                              | % Employ. 100,0000       |
| 230251 A                 | vantage Nature Nourriture                      |                               |                                              |                          |
| 230252 A                 | vantage Nature Logement                        |                               |                                              | Canada imprimén          |
| 230253 A                 | vantage Nature Véhicule                        |                               |                                              | Conges imprimes          |
| 230254 A                 | vantage Nature Divers                          |                               |                                              |                          |
| 230255 A                 | vantage Nature NTIC                            |                               |                                              |                          |
| 230300 D                 | oroits d'auteurs                               | 5 000,00                      |                                              |                          |
| 230301 A                 | nnulation TVA Auteur et Diffuseur              |                               |                                              | •                        |
|                          | Annulation (                                   |                               | Ideas Calasiá                                | Deman (hum               |
| S Ca                     | alcul X saisies                                | analytique Fishe Sa           | précédent                                    | +++ Modules              |
| 🕝 Paje à                 | l'Envers                                       | Treitement O Détail ext       | erne John John John John John John John John | Ein                      |
|                          | bulletin                                       | automatique                   | précédent                                    | • traitemen              |
| 2 pour appeler           | le calendrier                                  |                               |                                              |                          |
|                          |                                                |                               |                                              |                          |

| / TEST 202      | 3/TEST EXO BIS/              |                  | S DE LA MER NKA/5 | 9110   |                |            |            |                | _         |          | × |
|-----------------|------------------------------|------------------|-------------------|--------|----------------|------------|------------|----------------|-----------|----------|---|
| <u>F</u> ichier | <u>O</u> utils C <u>a</u> lo | ul Automatique   | Rupture période   | es Cal | lcul des plafo | nds supple | émentaires |                |           |          |   |
|                 |                              |                  |                   |        |                |            | Section    |                | Q Stat    |          | Q |
| A12             | DURANT                       |                  | JOCELY            | NE     |                |            | Budget     |                | Q Vent    |          | Q |
| Mod. /          | Période                      | Lib              | ellé              | Ba     | se/Montant     | Taux       | Montant    | Base Patronale | Taux Patr | Montant  |   |
| 2297 1          | Active                       | retraite documen | taire             |        | 1.00           | TUCK       | 1.00       |                |           |          |   |
| 2303            | Droits                       | d'auteurs        |                   |        | 5 000,00       |            | 5 000.00   |                |           |          |   |
| 2304            | TVA Pr                       | oducteur         |                   |        | 5 000,00       | 10,000     | 500,00     |                |           |          |   |
| 2305            | TVA A                        | uteur            |                   |        | 5 000,00       | 9,200      | -460,00    |                |           |          |   |
| 2310            | *****                        | BRUT *****       |                   |        | 5 040,00       |            | 5 040,00   |                |           |          |   |
| 2311 1          | Agessa                       | 9                |                   |        |                |            |            | 5 000,00       | 1,000     | 50,00    |   |
| 2311 30         | Agessa                       | a platonnee      |                   |        | 5 000,00       | 0,150      | -307,50    |                |           |          |   |
| 2312 70         | Retrait                      | e RAAP           |                   |        | 5 000,00       | 6,000      | -300,00    | 5 000,00       | 2,000     | 100,00   |   |
| 0044            |                              |                  |                   |        | 1010,50        | 0,000      | 110,10     |                |           |          | - |
| 2315            | C.S.G.                       | deductible       | I-                |        | 4 912,50       | 6,800      | -334,05    | 5 000 00       | 0.400     | 5.00     |   |
| 2318 11         | Forma                        |                  | le                |        | -1 101 51      | 0,350      | -1.101.51  | 5 000,00       | 0,100     | 5,00     |   |
| 2320            | Saisie                       | sur calaire      |                   |        | 2 464 96       | -1.000     | -2 464 96  |                |           |          |   |
| 2330            | ** NET                       | A PAYER **       |                   |        | 1 473.53       | -1,000     | 1 473.53   |                |           |          |   |
| 2331            | ** NET                       | IMPOSABLE **     |                   |        | 4 080,95       |            | 4 080,95   |                |           |          |   |
| 2333            | Coût T                       | otal Diffuseur   |                   |        |                |            |            | 155,00         |           | 155,00   | 1 |
|                 |                              |                  |                   |        |                |            |            |                |           |          |   |
|                 |                              |                  |                   |        |                |            |            |                |           |          |   |
| Heures          | Brut                         | Base             | Retenues          | Fiscal |                |            |            |                | Net       | ·        |   |
| 0.00            | 5.040.00                     | 5 000 00         | 1 101 51          | 4.000  | 05             |            |            |                | Net       | a payer  |   |
| 0,00            | 5 040,00                     | 5 000,00         | -1 101,51         | 4 080, | ,95            |            |            |                |           | 1 473,53 |   |
| 0.00            | 5 040 00                     | 5 000.00         | -1 101.51         | 4 080. | .95            |            |            |                |           |          |   |

Il n'y a pas de cotisation RACD et la cotisation RAAP à hauteur de 8 % (6 % à la charge de l'auteur et 2 % à la charge du diffuseur) est bien présente sur le décompte.